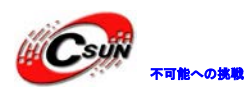

## Modelsim 入門

## 株式会社日昇テクノロジー

http://www.csun.co.jp

info@csun.co.jp

作成日:2012/8/13

## copyright@2012

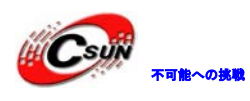

### • 修正履歴

| NO | バージョン  | 修正内容 | 修正日       |
|----|--------|------|-----------|
| 1  | Ver1.0 | 新規作成 | 2012/8/13 |
|    |        |      |           |
|    |        |      |           |
|    |        |      |           |
|    |        |      |           |
|    |        |      |           |
|    |        |      |           |
|    |        |      |           |
|    |        |      |           |

- ※ この文書の情報は、文書を改善するため、事前の通知なく変更されることがあります。最新版は弊社ホームページからご参照ください。
   「<u>http://www.csun.co.jp</u>」
- ※(株)日昇テクノロジーの書面による許可のない複製は、いかなる形 態においても厳重に禁じられています。

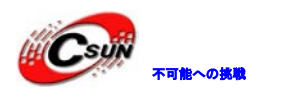

低価格、高品質が不可能? 日昇テクノロジーなら可能にする

#### Modelsim SE 10.0.c 入門

弊社のCycloneIVボードに使われるQuartus 11とModelsim10.0cを利用して、Modelsim SE 10.0.cの使い方を簡単に説明します。

株式会社日昇テクノロジー

Quartus10以降のバージョンは波形シミュレーションソフトウェアを含まれません、シミュ レーションを行いたい場合、他のツール、例えば、Modelsim、インストール必要です。 では、Quartus11にはModelsim 10.0cの呼び出し方及びtestbenchの書き方を説明します。 Modelsim 10.0c評価版ダウンロードURL:

32bit:

http://www.dragonwake.com/download/FPGA/EP4CE15/modelsim-win32-10.0c-se.exe
64bit:

<u>http://www.dragonwake.com/download/FPGA/EP4CE15/modelsim-win64-10.0c-se.exe</u> カウンタを例として説明します。

前提:Quartus 11とModelsim 10.0cをインストール済

1. プロジェクトを新規時に以下通り設定

|                                                                                               |                              |                         |            |                  | Show in 'Availa | able devices' list                |     |         |
|-----------------------------------------------------------------------------------------------|------------------------------|-------------------------|------------|------------------|-----------------|-----------------------------------|-----|---------|
| Family Cyclon                                                                                 | e IV E                       |                         |            | ×                | Package:        | Anv                               |     | ~       |
|                                                                                               |                              |                         |            |                  | rageger. Phys   | 120                               |     |         |
| Devices: All                                                                                  |                              |                         |            | × 1              | Pin gount: 256  | 256                               | Y   |         |
| Faruet device                                                                                 |                              |                         |            |                  | Speed grade:    | Any                               |     | ~       |
| Specific dev<br>Other n/a                                                                     | rice selected in 'Availa     | able device             | s' list    |                  |                 | compatible only                   |     |         |
| zailable devices:                                                                             |                              |                         |            |                  |                 |                                   |     |         |
| Name                                                                                          | Core Voltage                 | LES                     | User I/Os  | Memor            | ry Bits En      | nbedded multiplier 9-bit elements | PLL | al Cl 🗠 |
| P4CE15F17C6                                                                                   | 1.2V                         | 15408                   | 166        | 516096           | 112             |                                   | 4   | 20      |
| P4CE15F17C7                                                                                   | 1.2V                         | 15408                   | 166        | 516096           | 112             |                                   | 4   | 20      |
| D4CE15E17C8                                                                                   | 11.2V                        | 115408                  | 166        | 1516096          | 112             |                                   | 4   | 20      |
|                                                                                               | 1.09                         | 15408                   | 166        | 516096           | 112             |                                   | 4   | 20      |
| P4CE15F17C8L                                                                                  | 1.07                         |                         | 166        | 516096           | 112             |                                   | 4   | 20      |
| P4CE15F17C8L<br>P4CE15F17C9L                                                                  | 1.0V                         | 15408                   |            | FICONC           | 4.400           |                                   |     |         |
| P4CE15F17C8L<br>P4CE15F17C9L<br>P4CE15F17I7                                                   | 1.0V<br>1.0V<br>1.2V         | 15408<br>15408          | 166        | 516096           | 112             |                                   | 1   | 20      |
| P4CE15F17C8L<br>P4CE15F17C9L<br>P4CE15F17I7<br>P4CE15F17I8L                                   | 1.0V<br>1.0V<br>1.2V<br>1.0V | 15408<br>15408<br>15408 | 166<br>166 | 516096<br>516096 | 112             |                                   | 4   | 20      |
| P4CE15F17C8L<br>P4CE15F17C9L<br>P4CE15F17I7<br>P4CE15F17I7<br>P4CE15F17I8L                    | 1.0V<br>1.2V<br>1.0V         | 15408<br>15408<br>15408 | 166<br>166 | 516096<br>516096 | 112             |                                   | 4   | 20      |
| 24CE15F17C8L<br>24CE15F17C9L<br>24CE15F17C9L<br>24CE15F17I7<br>24CE15F17I8L                   | 1.0V<br>1.0V<br>1.2V<br>1.0V | 15408<br>15408<br>15408 | 166<br>166 | 516096<br>516096 | 112             |                                   | 4   | 20      |
| 24CE15F17C8L<br>24CE15F17C9L<br>24CE15F17C9L<br>24CE15F17I7<br>24CE15F17I8L<br>Companion devi | 1.0V<br>1.0V<br>1.2V<br>1.0V | 15408<br>15408<br>15408 | 166<br>166 | 516096<br>516096 | 112             |                                   | 4   | 20      |

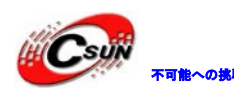

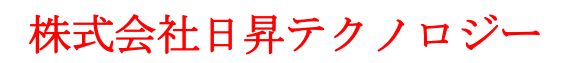

#### # New Project Vizard

| EDA tools:             |                             |               |     |                                                              |
|------------------------|-----------------------------|---------------|-----|--------------------------------------------------------------|
| Tool Type              | Tool Name                   | Format(s)     |     | Run Tool Automatically                                       |
| Design Entry/Synthesis | <none></none>               |               | 2   | Run this tool automatically to synthesize the current design |
| Simulation             | ModelSim                    | /erilog HDL   | ~   | Run gate-level simulation automatically after compilation    |
| Timing Analysis        | <none></none>               | <none></none> | 1.4 | Run this tool automatically after compilation                |
| Formal Verification    | Riviera-PRO                 | 1000          |     |                                                              |
| Board-Level            | McdelSim<br>McdelSim-Altera | <none></none> | ~   |                                                              |
|                        | QuestaSim                   | <none></none> | ~   |                                                              |
|                        | VCS MX                      | <none></none> | ~   |                                                              |
|                        |                             | <none></none> | ~   |                                                              |
|                        |                             |               |     |                                                              |
|                        |                             |               |     |                                                              |

シミュレーションソフトウエアと言語により選択:

Tool Name : Modelsim

Fomat:Verilog HDL

カウンタプログラム「count128.v」を以下通り作成します。

module count128(clk.rst\_n,divclk,data);

Input clk.rst\_n;

output divclk;

output )7:0] data;

reg[7:0] data;

assign divclk:data[7).

always@(posedge clk or negedge rst\_n)

if(!rst\_n)

begin

data<=8' h00;

end

else

begin

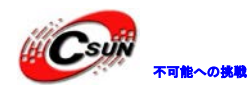

data<=data+1' b1;

 $\operatorname{end}$ 

endmodule

プログラムで周波数を128に分ける機能を実現

シミュレーションテスト用ファイルtestbenchの作成方法は下記です。

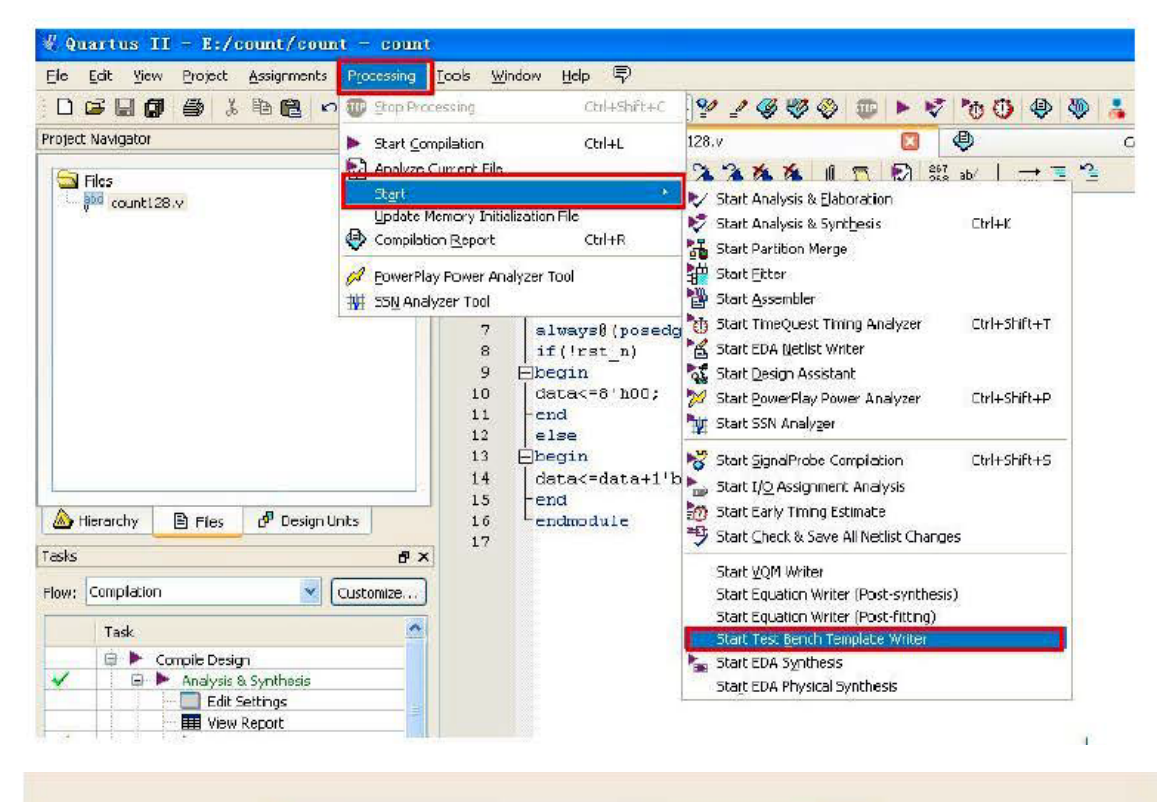

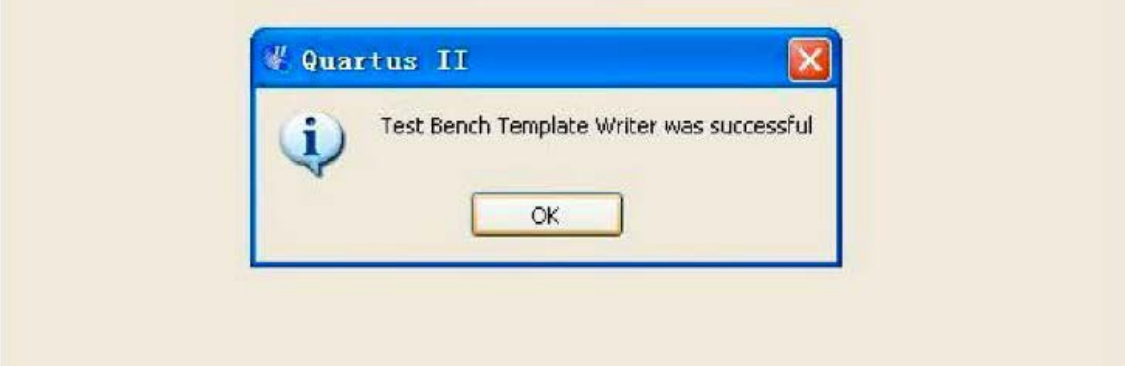

ここまでtestbenchのテンプレートを作成されました、生成されたファイルは.vtです、プ ロジェクトフォルダーの「simulation¥modelsim」であります。

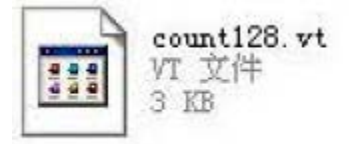

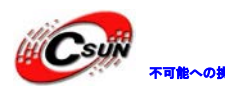

```
テンプレート内容:
 'timescale lps/lps
module count128_vlg_tst();
//constants
//general purpose registers
reg eachvec;
//test vector input register
reg clk;
reg rst_n;
//wires
wire[7:0] data;
wire divclk;
//assign statements {if any}
count128 i1{
//port map-connection between master ports and signals/registers
        .clk{clk},
        . data {data},
        .divclk{divclk},
       .rst_n{rst_n}
};
initial
begin
//code thata executes only once
//Insert code here->begin
//->end
$display{ "Running testbench" };
end
always
//optional sensitivity list
//@{event1 or event2 or ... eventn}
begin
//code executes for ervery event on sensitivity list
//insert code here->begin
```

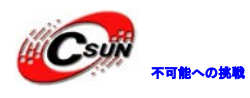

```
@eachvec;
//->end
end
endmodule
メモ:
a)全て入力の変数がreg型、出力がwire型
b) for, whileのような形式があっても良い
count128.vファイル内容により、testbenchは下記のように修正:
 'timescale 1ps/1ps
module count128_vlg_tst();
//constants
//general purpose registers
reg eachvec;
//test vector input register
reg clk;
reg rst_n;
//wires
wire[7:0] data;
wire divclk;
//assign statements {if any}
count128 i1{
//port map-connection between master ports and signals/registers
       .clk{clk},
       .data{data},
       .divclk{divclk},
       .rst_n{rst_n}
};
initial
begin
c1k=1;
rst_n=0;
#50 rst_n=1;
#100000 $finish
end
```

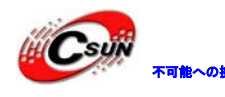

always #2 clk=~clk;

#### endmodule

変数クロックclkとrst\_nだけに値を設定してもよい

#### 次はプロジェクトの設定を行う

Quartusからmodelsimを呼び出し、以下のように設定

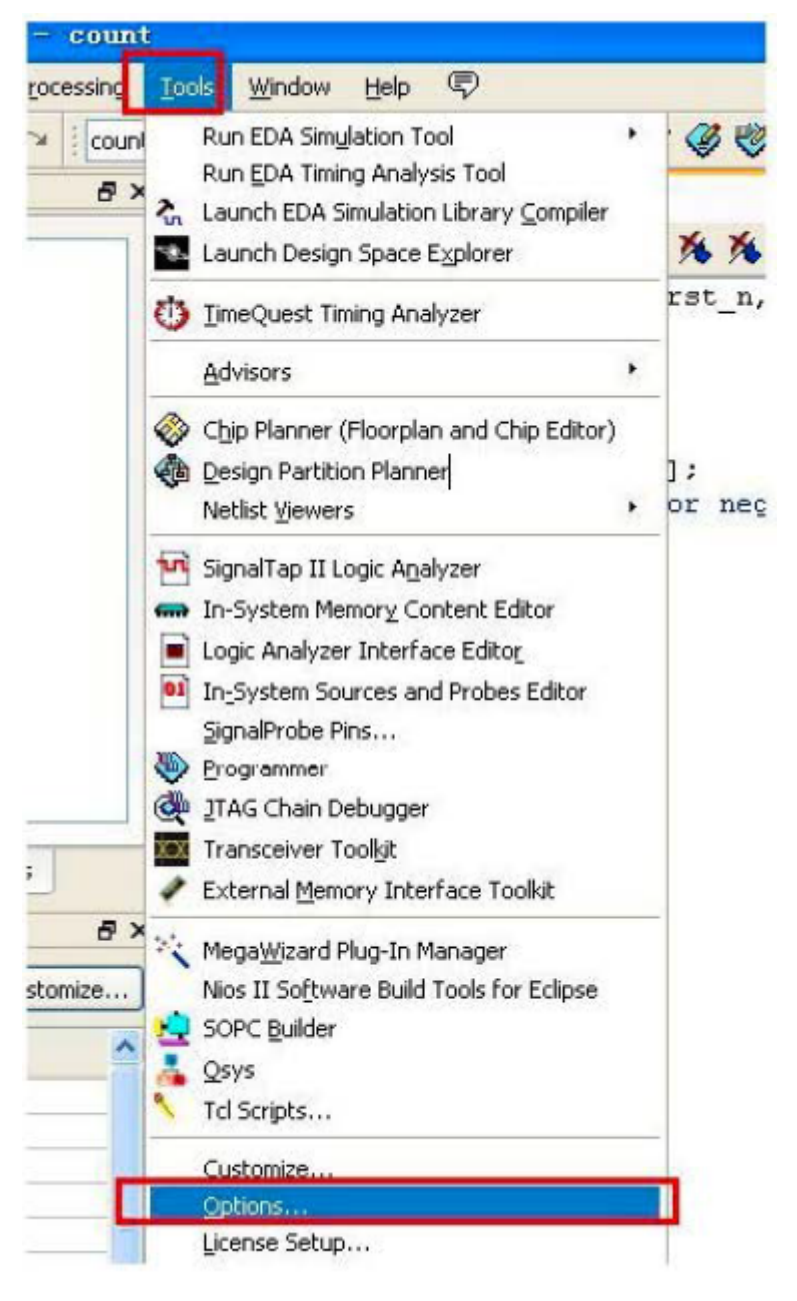

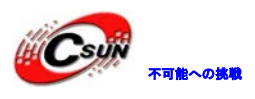

| General                                                                                                    | EDA Tool Options                                                           |                                               |  |  |  |
|----------------------------------------------------------------------------------------------------|----------------------------------------------------------------------------|-----------------------------------------------|--|--|--|
| Hava Tool Opbons<br>Fonts<br>Headers & Footers Settings<br>Internet Connectivity<br>Libraries<br>Libraries | Specify the location of the tool executable for each third-party EDA tool: |                                               |  |  |  |
|                                                                                                    | EDA Tool                                                                   | Location of Executable                        |  |  |  |
|                                                                                                    | LeonardoSpectrum                                                           |                                               |  |  |  |
| Preferred Text Editor                                                                                      | Precision Synthesis                                                        |                                               |  |  |  |
| Tooltip Sattings                                                                                           | Synplify                                                                   |                                               |  |  |  |
| Messages                                                                                                   | Synalify Pro                                                               |                                               |  |  |  |
| Colors                                                                                                    | Active-HDL                                                                 |                                               |  |  |  |
| Fonts<br>Faxt Editor                                                                                       | Riviera-PRO                                                                |                                               |  |  |  |
| Colors                                                                                                    | ModelSim                                                                   | D:/modaltech 10.0c/win32                      |  |  |  |
| FUNCS                                                                                                    | QuestaSim                                                                  |                                               |  |  |  |
|                                                                                                    | ModelSim-Altera                                                            |                                               |  |  |  |
|                                                                                                    | NCSIM                                                                      |                                               |  |  |  |
|                                                                                                    |                                                                            |                                               |  |  |  |
|                                                                                                    | Use Nativel ok w                                                           | ith a Symplify Symplify Dynmyde Jorked Irense |  |  |  |

※Modelsimの場所はインストール先により異なる

シミュレーション設定:

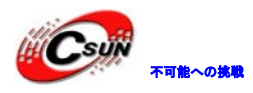

| Project      | Assignments                                                                                                    | Processing To                                                                | ols <u>W</u> indow | Help 💎                                                                         |
|--------------|----------------------------------------------------------------------------------------------------|------------------------------------------------------------------------------|--------------------|--------------------------------------------------------------------------------|
| <b>3</b>   X | Device                                                                                                    |                                                                              | Ctrl+S             | hift+E                                                                         |
|              | TimeQues                                                                                                    | t Timing Analyzer <u>y</u>                                                   | <u>V</u> izard     | ( <b>#</b>                                                                     |
| 3.v          | <ul> <li>Assignmer</li> <li>Pin Planne</li> <li>Remove A</li> <li>Back-Anno</li> <li>Import Assignmer</li> <li>Assignmer</li> </ul> | nt Editor<br>r<br>ssignments<br>state Assignments.<br>signments<br>signments | Ctrl+S             | hift+A sount<br>hift+N lk, rs<br>livel<br>[7:0]<br>dat<br>livel<br>(pose<br>n) |
|              | 🔒 LogicLock                                                                                                    | Regions Window<br>rtitions <u>W</u> indow                                    | Alt+L<br>Alt+D     | h00;                                                                           |

| 🖉 Settings - count                                                                                                    |                                                                                                    |
|----------------------------------------------------------------------------------------------------|----------------------------------------------------------------------------------------------------|
| Category:                                                                                                    |                                                                                                    |
| General<br>Files<br>Ubraries<br>Operating Settings and Conditions<br>Voltage<br>Temperature<br>Complication Process Settings<br>Eact Tool Settings<br>Design Entry/Synthesis<br>Design Entry/Synthesis<br>Design Entry/Synthesis<br>Formal Verfication<br>Board-Level<br>Analysis & Synthesis Settings<br>VHDL Input<br>Default Parameters<br>Fitter Settings<br>TimeQuest Timing Analyzer<br>Assembler<br>Design Assistant<br>SignalTap (I Logic Analyzer<br>Logic Analyzer Interface<br>ProverBay Power Analyzer Settings<br>SSN Analyzer | Simulation         Specify options for generating output files for use with other EDA tools.         [ood name: ModelSim         Rug gate-level simulation automatically after compilation         EDA Notlist Writer settings         Corner for output nettsi: Verilog HDL         Output girectory: Emulation/modelsin         Map ilegal HDL characters         Options for Power Estmation         Generate Value Charge Dump (VCD) file script Settings         Design justance name:         More EDA Notlist Writer Settings         NativeLink settings         Nagre         © Compile test bench: |

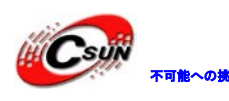

| Category:                                                                                                    | 2 Test Benches                                                                            | X                               |  |  |  |  |  |  |
|----------------------------------------------------------------------------------------------------|-------------------------------------------------------------------------------------------|---------------------------------|--|--|--|--|--|--|
| General<br>Files<br>Libraries                                                                                              | Specify settings for each test bench.                                                     |                                 |  |  |  |  |  |  |
| E Operating<br>Voltag<br>Tempe<br>E Compilatio<br>Early<br>Incren                                                          | Existing describerion settings:<br>Name Top Level Module Design Instance Run For          | Test Bench Fle(s) Edt<br>Delete |  |  |  |  |  |  |
| Fear Test B<br>ate new test be<br>t bench name:<br>level module in<br>Use test bench<br>Design instance<br>mulation period | ench Settings                                                                             | CK Cancel Heb                   |  |  |  |  |  |  |
| y gra smalladb<br>set banch files<br>Je name: simul<br>File Name                                                           | Lation/modelsim/count128.vt Add<br>Library HDL Yersion Bemove<br>Up<br>Down<br>Properties | Test Benches                    |  |  |  |  |  |  |

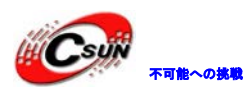

低価格、高品質が不可能? 日昇テクノロジーなら可能にする

```
`timescale 1 ps/ 1 ps
module count128 vlg tst();
 reg clk;
 reg rst n;
 // wires
 wire [7:0] data;
 wire divolk;
// assign statements (if any)
🖹 count128 i1 (
 // port map - connection between master ports and s
    .clk(clk),
    .data(data),
    .divelk(divelk),
    .rst_n(rst_n)
-);
 initial
-begin
 clk=1;
 rst n=0;
 #50 rst_n=1;
 #10000 $finish;
 -end
 always #2 clk= ~clk;
 endmodule
```

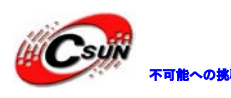

| ategory:                                                                                                    |                                                                                                    |
|----------------------------------------------------------------------------------------------------|----------------------------------------------------------------------------------------------------|
| General<br>Files<br>Deraries<br>Operating Settings and Conditions<br>                                                                                                    | Simulation Specify options for generating output files for use with other EDA tools. Tool pages I kindels in                                                                                                    |
| Completion Process Settings     Early Timing Estimate     Incremental Completion     Physical Synthesis Optimizations                                                                                                    | EDA Netlist Writer settings                                                                                                    |
| EDA Tool Settings     Design Entry/Synthesis     Simulation     Timing Analysis     Formal Verification                                                                                                    | Format for output hetlist:     Verlog HDL     Ime scale:     1 ps       Output directory:     simulation/modelsim                                                                                                    |
| Board Level     Board Level     Analysis & Synthesis Settings     WHDL Inout     Verlog HDL Input     Default Parameters     TimeQuest Timing Analyzer     Design Assistant     SognalTap II Logic Analyzer     Logic Analyzer Interface     PowerRay Power Analyzer Settings     SSN Analyzer | Map Ilegal HDL characters     Enable gitch filtering     Options for Power Estimation     Generate Value Change Dump (VCD) file script Script Settings      Design instance name:      More EDA Netlist Writer Settings      NativeLink settings     None |
|                                                                                                    | Compile test bench:     Vise script to set up simulation:     Vise script to compile test bench:     O Script to compile test bench:     More NativeLink Settings     Reset                                                                               |
|                                                                                                    |                                                                                                    |

コンパイルしシミュレーションを行う

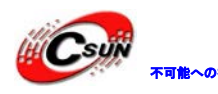

| ing 🚺 | Tools Window Help 🛡                                                                                                    |                            |
|-------|----------------------------------------------------------------------------------------------------|----------------------------|
| coun  | Run EDA Simulation Tool                                                                                                    | EDA RTL Simulation 🛛 🗗 🚺 🔇 |
| 8×2   | Run EoA mining Analysis Tool<br>Launch EDA Simulation Library Compiler<br>Launch Design Space Explorer                                                                         | EDA Gate Level Simulation  |
| ¢     | j TimeQuest Timing Analyzer                                                                                                    | rst_n,divclk,data);        |
| 4     | Chip Planner (Floorplan and Chip Editor) Design Partition Planner Netlist Viewers                                                                                              | ];<br>or negedge rst_n)    |
|       | <ul> <li>SignalTap II Logic Analyzer</li> <li>In-System Memory Content Editor</li> <li>Logic Analyzer Interface Editor</li> <li>In-System Sources and Probes Editor</li> </ul> |                            |
| 8     | Programmer     Programmer     ITAG Chain Debugger     Transceiver Toolkit     External Memory Interface Toolkit                                                                |                            |
| е     | <ul> <li>Mega<u>Wi</u>zard Plug-In Manager</li> <li>Nios II Software Build Tools for Eclipse</li> <li>SOPC Builder</li> <li>Qsys</li> <li>Tcl Scripts</li> </ul>               |                            |
|       | Customize                                                                                                    |                            |

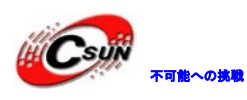

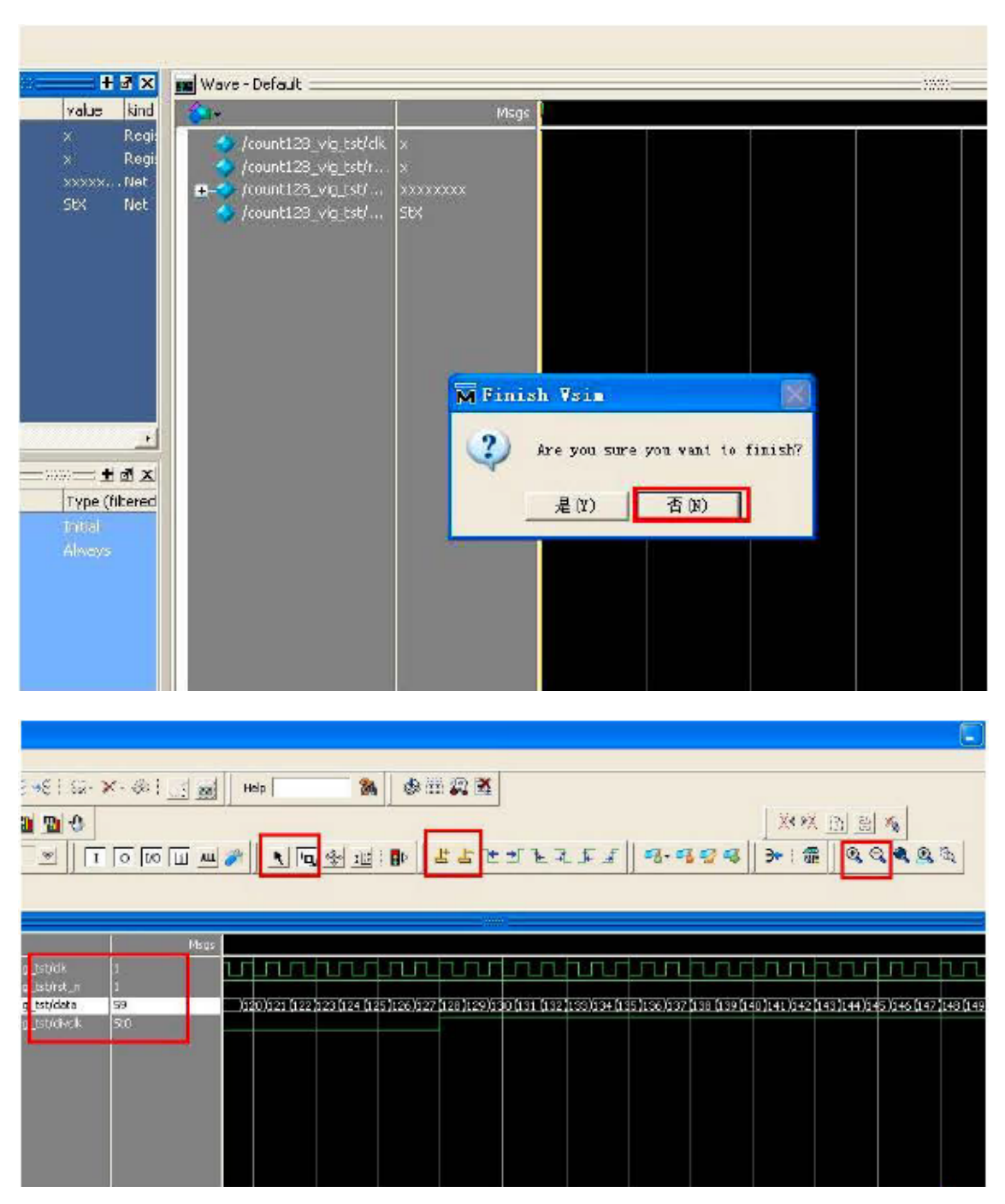

上記結果により、シミュレーションの波形がでます、いくつか波形ボタン(拡大、縮小、 挿入マウス等)を使われます。(赤□に囲まれる)